## **Runner EDQ Address Verification**

This software provides data integrity and validation for addresses in GEMS. This should recognize any address that is valid with the US Postal service.

- Will be installed in GEMS production 02/14/2023 after 5pm and available in ESS 02/15/2023
- Users will not see any different menu items, and will navigate to the Employee Self Service (ESS) portal normally to update/change their address.
- Click on the Personal Details Tile:

| 2 |
|---|

• Then click on the Addresses Tile:

0

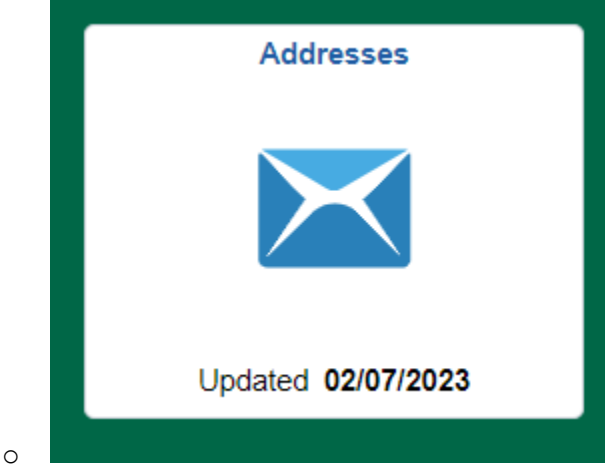

• Select the address that appears: (this address below is random and it not an address for any employee at USF)

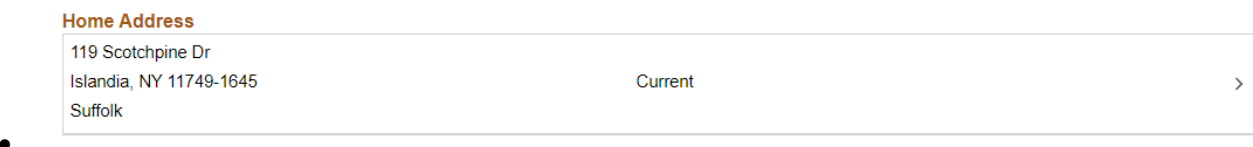

• You click on the address and can either type over the existing address or click the word clear in the lower left hand corner:

| o save United States addresses at | least one of the fol | lowing fields must get popula | ed: Address 1, Address 2, Ad | dress |
|-----------------------------------|----------------------|-------------------------------|------------------------------|-------|
|                                   | Change As Of         | 02/07/2023                    |                              |       |
|                                   | Address Type         | Home                          |                              |       |
|                                   | Country              | United States                 | Q                            |       |
|                                   | Address 1            | 119 Scotchpine Dr             |                              |       |
|                                   | Address 2            |                               |                              |       |
|                                   | Address 3            |                               |                              |       |
|                                   | City                 | Islandia                      |                              |       |
|                                   | State                | New York                      | Q                            |       |
|                                   | Postal               | 11749-1645                    |                              |       |
|                                   | County               | Suffolk                       |                              |       |

- 0
- NOTE: FOR THE STATE, YOU NEED TO TYPE OUT THE STATE NAME AND THEN CLICK SEARCH. If you type NY you will get an error. If you type nothing you will get an error. The postal and county will populate automatically.

| Invalid value press the prompt button or hyperlink for a list of valid values<br>The value entered in the field does not match one of the allowable values. You can see the allowable values by pressing the Prompt button or hyperlink |  |  |
|----------------------------------------------------------------------------------------------------|--|--|
| ОК                                                                                                    |  |  |
| City Islandia                                                                                                    |  |  |
| State NY Q                                                                                                    |  |  |

| State 🗇 | Description $\diamondsuit$ |
|---------|----------------------------|
| NH      | New Hampshire              |
| NJ      | New Jersey                 |
| NM      | New Mexico                 |
| NY      | New York                   |
|         |                            |

Once you tab out of the selected state or spelled out state, the zip code and county will populate. However, the county will change to non-Florida upon save due to a USF current customization and requirement.